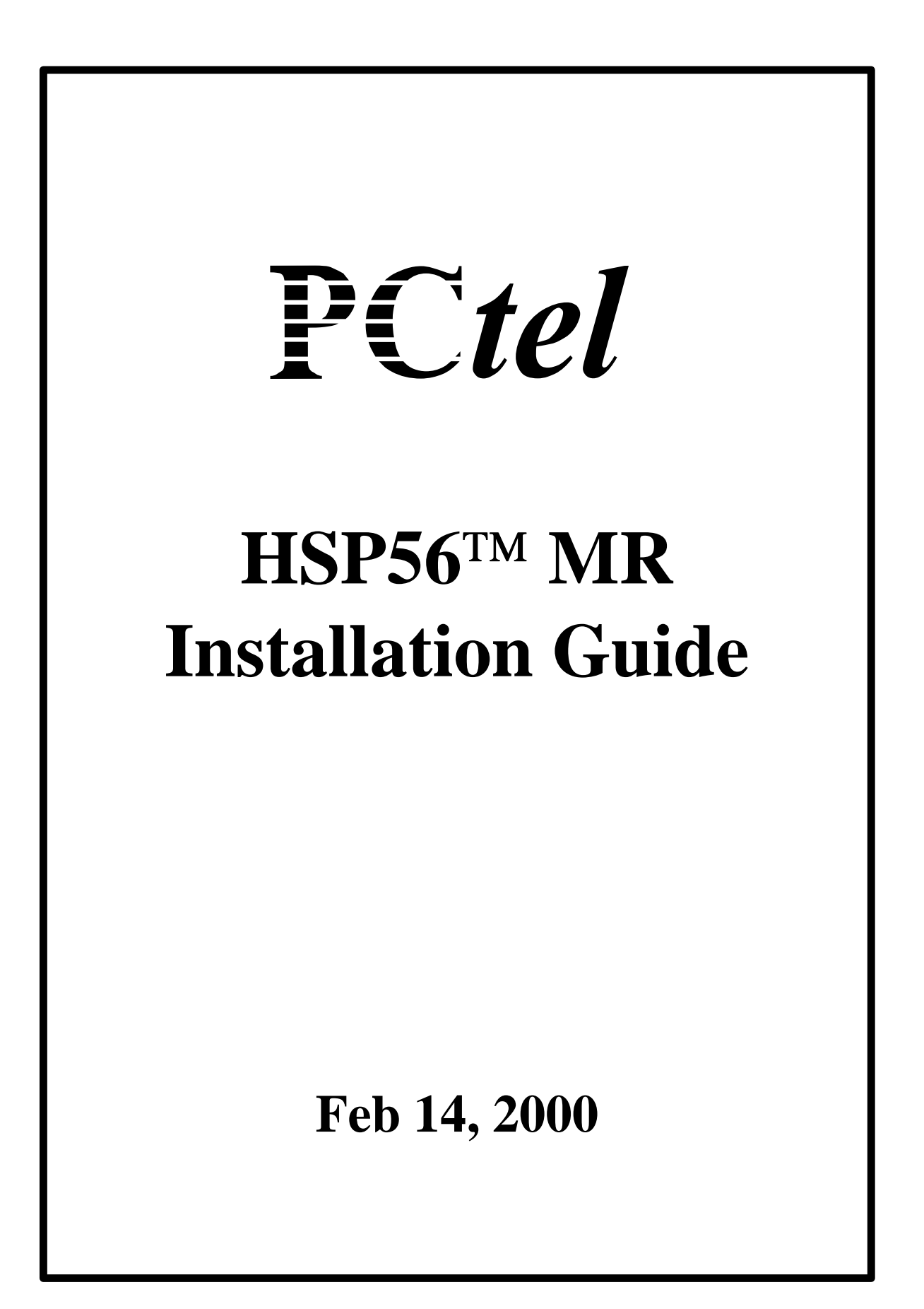

# **Table of Contents**

# Section 1

| 1.0 | Introduction        | Page 2 |
|-----|---------------------|--------|
| 1.1 | System Requirements | Page 2 |
| 1.2 | Features            | Page 2 |

# Section 2

# 2.0 HSP56<sup>TM</sup> MR Setup and Software Installation

| Windows 95   | Page 3  |
|--------------|---------|
| Windows 98   | Page 9  |
| NT 4.0       | Page 16 |
| Windows 2000 | Page 23 |

# Section 3

| 3.0 | Windows95 and Memphis Diagnostic Sequence for HSP56 <sup>TM</sup> MR | Page 33 |
|-----|----------------------------------------------------------------------|---------|
| 3.1 | Windows 95 Hyper Terminal test for HSP56 <sup>TM</sup> MR            | Page 34 |

# Section 1

### **1.0 Introduction**

This document provides reference information for the evaluation testing of an internal modem based on *Host Signal Processing* Data/Fax/Voice Modem Technology. The HSP56<sup>TM</sup> MR evaluation card eliminates the redundant hardware parts found in most modems today. These include the data pump, a controller, and an additional UART and external memory as required in a conventional approach. In addition, the complete HSP solution allows an internal modem to be upgraded with enhancements and features through software upgrades rather than a chip change or board swap.

### **1.1 System Requirements**

- M/B with Intel 810/820 chipset.
- 64MB RAM
- Windows 95(Includes OSR1/OSR2), Windows 98 SE, Windows NT4.0 and Windows 2000.

### **1.2 Features**

### DATA

#### Supported Communication Standards

\*K56Flex, V.90, V.34, V.32bis, V.32, V.22bis, v.22, V.21, V.23, Bell212A, Bell 103

| Data Compression | Error Correction |
|------------------|------------------|
| V.42bis          | V.42 LAPM        |
| MNP 5            | MNP 2,3,4        |

# FAX

#### **Supported Protocols**

V.8bis, V.80, V.17, V.29, V.27ter, V.21 Channel 2 EIA Class 1

#### **Operating System Compatibility**

Windows 95 Windows 98 Windows NT 4.0 Windows 2000

#### **General Features**

AT Commands Auto Fallback Auto Selection of COM Port and IRQ settings Caller ID Data/Fax/Voice/Speakerphone (requires full duplex sound card) High throughput Virtual UART, DTE rate up to 115,200 ISA/PCI Bus interface Low power consumption Signal Quality Monitoring and Auto Retrain

Windows is a registered trademark of Microsoft Corp. K56Flex is a registered trademark of Rockwell and Lucent Technologies.

# Section 2

### 2.0 HSP56<sup>TM</sup> MR Setup using Windows 95 OEM Service Release 2

The HSP56<sup>TM</sup> MR driver will automatically handle all variations of CPU types. This eliminates the problem of poor performance that results from installing the incorrect driver. The driver will take advantage of the MMX enhancements if available.

1. If another HSP56<sup>TM</sup> MR driver was previously installed, be sure to remove the software by following the appropriate Uninstallation Procedure provided in the prior manual.

When the computer is turned off, plug the HSP56<sup>TM</sup> MR card into an empty AMR slot. After the system is turned on, it will automatically detect the MR card. The installation program will begin with the screen shown below. At this point, insert the HSP56<sup>TM</sup> MR driver disk in the CD-ROM drive and click "Next". Follow the "Wizard" installation instructions.

| Update Device Driver | ₩izard                                                                                                    |
|----------------------|----------------------------------------------------------------------------------------------------|
|                      | This wizard will complete the installation of:                                                              |
|                      | PCI Card                                                                                                    |
|                      | by searching your local drives, network, and Internet<br>locations for the most current driver.             |
|                      | If you have a disk or CD-ROM that came with this device,<br>insert it now.                                  |
|                      | It is recommended that you let Windows search for an<br>updated driver. To do this, click Next to continue. |
| $\diamond$           |                                                                                                    |
|                      | :<br>                                                                                                    |
|                      | < Back Next> Cancel                                                                                         |

2. System found the device, Click "Finish".

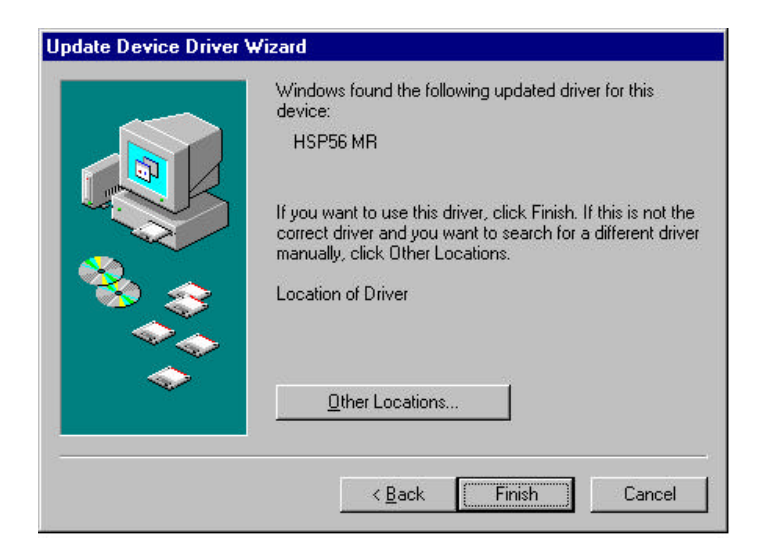

3. The installation program will request the "Setup" file. Click "OK".

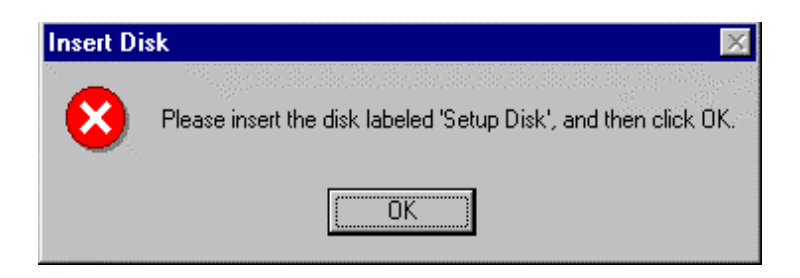

4. Type "D:\" in the prompted field and click "OK" to continue the installation.

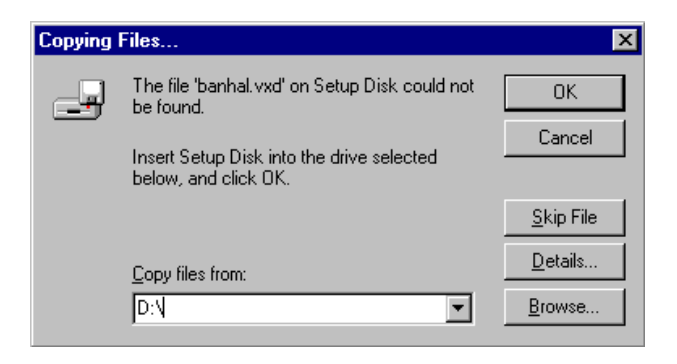

5. After the installation is complete, the following modem listing should be shown under "Modem Properties" in the "Control Panel".

| odems Properties                                  | ? >                         |
|---------------------------------------------------|-----------------------------|
| General Diagnostics                               |                             |
| The following modems a                            | re set up on this computer: |
| MSP56 MR                                          |                             |
| l                                                 |                             |
| Add Remov                                         | e P <u>r</u> operties       |
| Dialing preferences<br>Dialing from: New Location |                             |
| Click Dialing Properties to mod<br>dialed.        | ify how your calls are      |
| <u>D</u> ialing Pr                                | operties                    |
|                                                   |                             |
|                                                   | OK Cancel                   |

#### **New Feature:**

The HSP56<sup>™</sup> MR should be connected to an analog line. If the HSP56<sup>™</sup> MR is connected to a digital line, the modem could be damaged. The message below will appear if the user attempts to use the modem while connected to a digital line.

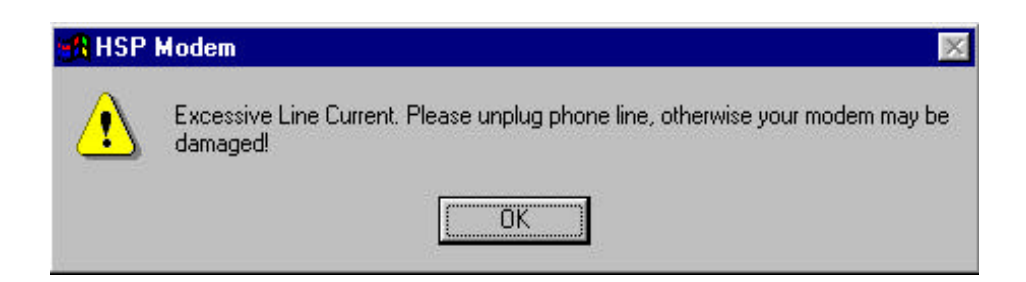

# **Country Selection Change:**

The country selection can be changed after the installation is completed. Follow the procedure outlined below.

1. Click "HSP56 MR" under "Control Panel".

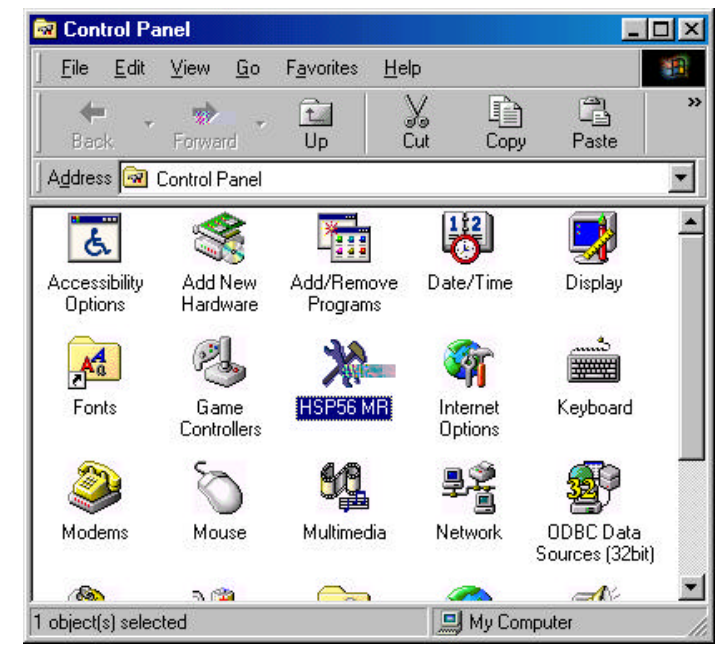

2. Click and highlight the country in which the HSP56<sup>TM</sup> MR will be used. Click "OK" when finished.

| Country Selection     | ×                                                                                                    |
|-----------------------|----------------------------------------------------------------------------------------------------|
| 56K Country:          | <u></u> K                                                                                                    |
| USA USA               |                                                                                                    |
| PORTUGAL<br>S.AFRICA  |                                                                                                    |
| Selecting a SINGAPORE | h you are currently                                                                                                    |
| the telecom SWEDEN    | fed in a way that violates<br>It country.                                                                                                    |
| SWITZERLAND           |                                                                                                    |
|                       |                                                                                                    |
| In addition, URUGUAY  | perly if the correct country                                                                                                    |
|                       |                                                                                                    |
| Createortes           | and the second second sec |
|                       |                                                                                                    |
|                       |                                                                                                    |

### Uninstallation:

The HSP56<sup>™</sup> MR can be uninstalled by using the following procedure.

1. Click "Add/Remove Programs" under "Control Panel".

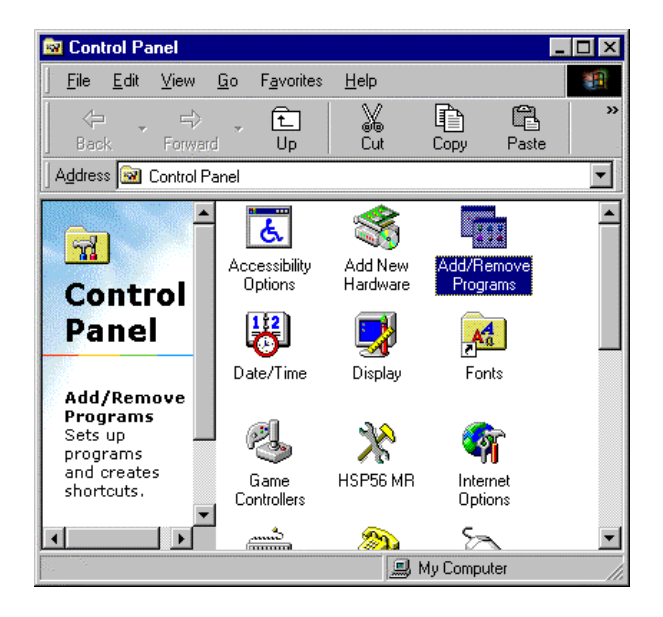

2. Choose HSP56 MR Drivers. Click "Add/Remove..".

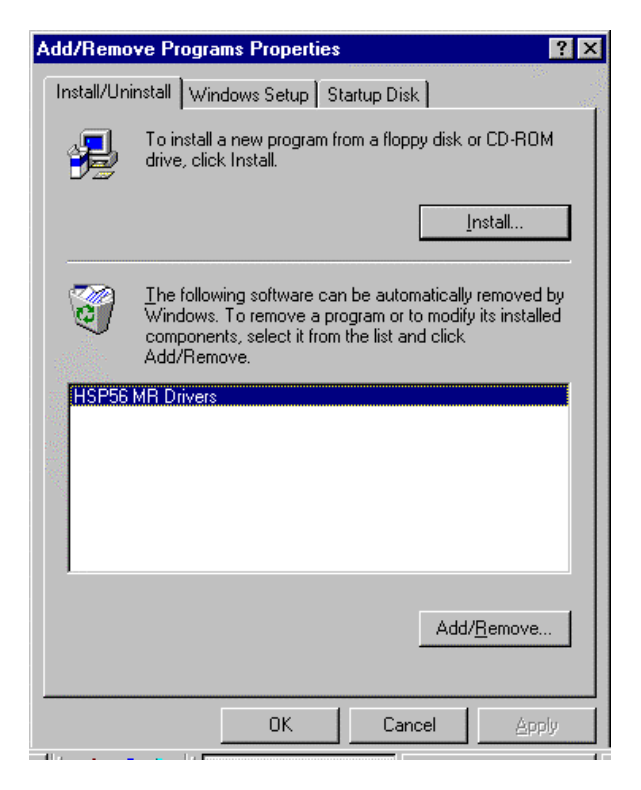

3. Click "Yes". The uninstallation program will automatically remove the HSP56<sup>™</sup> MR from the system.

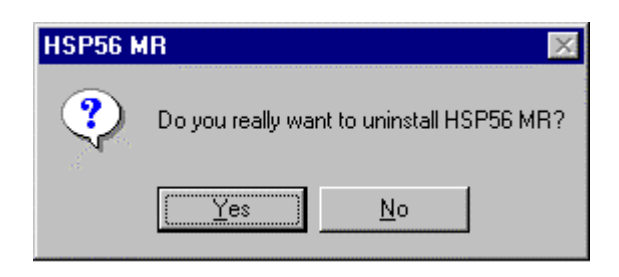

4. The HSP56<sup>™</sup> MR has been removed from the system. Click "OK".

| Add/Remo    | ve Programs Properties                                                                                                    | ? ×                 |
|-------------|----------------------------------------------------------------------------------------------------|---------------------|
| Install/Uni | install   Windows Setup   Startup Disk                                                                                                    |                     |
| æ           | To install a new program from a floppy disk or CD<br>drive, click Install.                                                                                                   | -ROM                |
|             | Instal                                                                                                    |                     |
| 3           | <u>I</u> he following software can be automatically remo<br>Windows. To remove a program or to modify its in<br>components, select it from the list and click<br>Add/Remove. | oved by<br>istalled |
|             |                                                                                                    |                     |
|             |                                                                                                    |                     |
|             |                                                                                                    |                     |
|             | Add/ <u>H</u> em                                                                                                    | ove                 |
|             | OK Cancel                                                                                                    | Apply               |

### HSP56<sup>TM</sup> MR Setup using Windows 98

The HSP56<sup>TM</sup> MR will automatically handle all variations of CPU types. This eliminates the problem of poor performance that results from installing the incorrect driver. The driver will take advantage of the MMX enhancements if available.

1. If another HSP56<sup>TM</sup> MR driver was previously installed, be sure to remove the software by following the appropriate Uninstallation Procedure provided in the prior manual.

When the computer is turned off, plug the HSP56<sup>TM</sup> MR into an empty AMR slot. When the system is turned on, it will automatically detect the MR card. The installation program will begin with the screen shown below. At this point, insert the HSP56<sup>TM</sup> MR driver disk in the CD-ROM drive and click "Next".

| Add New Hardware Wia | zard<br>This wizard searches for new drivers for:                                       |
|----------------------|-----------------------------------------------------------------------------------------|
|                      | PCI Card<br>A device driver is a software program that makes a<br>hardware device work. |
|                      |                                                                                         |
|                      | < Back Next > Cancel                                                                    |

2. Windows will search for the driver. Choose the "Recommended" option and click "Next".

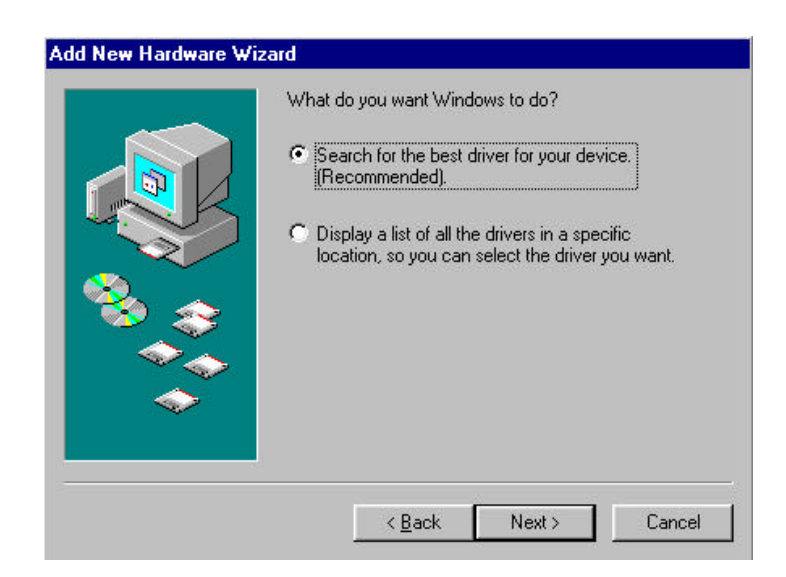

3. Choose "CD-ROM drive" and click "Next". Continue to follow the "Wizard" instructions to complete the installation process.

| Biowse. |  | Windows will search for new drivers in its driver database on your hard drive, and in any of the following selected locations. Click Next to start the search.     □   Eloppy disk drives     □   £D-ROM drive     □   Microsoft Windows Update     □   Specify a location;     D:\Drivers\intel_v.10_W9x   ✓ |
|---------|--|----------------------------------------------------------------------------------------------------|
|---------|--|----------------------------------------------------------------------------------------------------|

4. System found the driver. Click "Next".

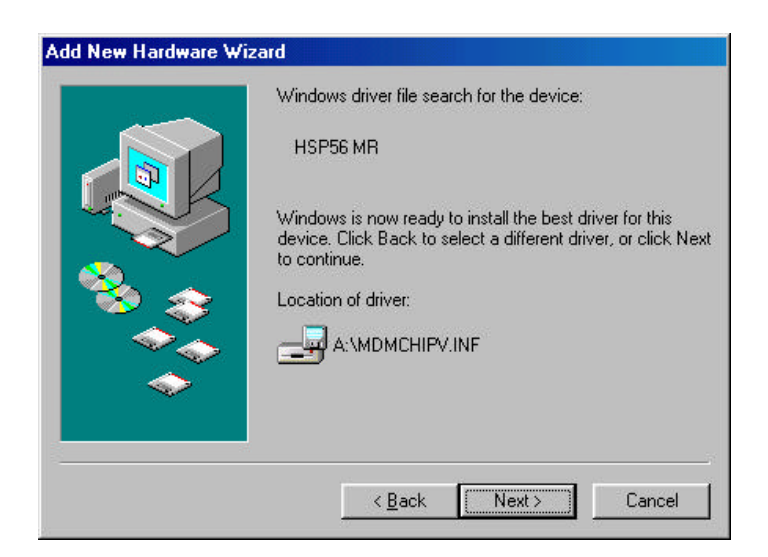

5. Click "finish" to complete the installation.

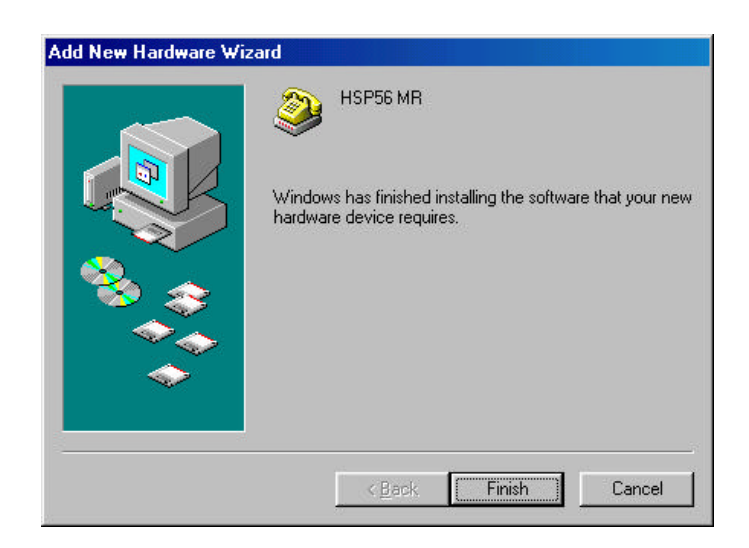

6. After the installation is complete, the following modem listing should be shown under "Modem Properties" in the "Control Panel".

| Modems Properties                                                | ? ×   |
|------------------------------------------------------------------|-------|
| General Diagnostics                                              |       |
| The following modems are set up on this comp                     | uter: |
| HSP56 MR                                                         |       |
| Add R <u>e</u> move P <u>r</u> opertie                           | s     |
| Dialing preferences                                              |       |
| Dialing from: New Location                                       |       |
| Click Dialing Properties to modify how your calls are<br>dialed. |       |
| <u>D</u> ialing Properties                                       |       |
| ОК Са                                                            | ancel |

# **New Feature:**

The HSP56<sup>TM</sup> MR should be connected to an analog line. If the HSP56<sup>TM</sup> MR is connected to a digital line, the modem could be damaged. The message below will appear if the user attempts to use the modem while connected to a digital line.

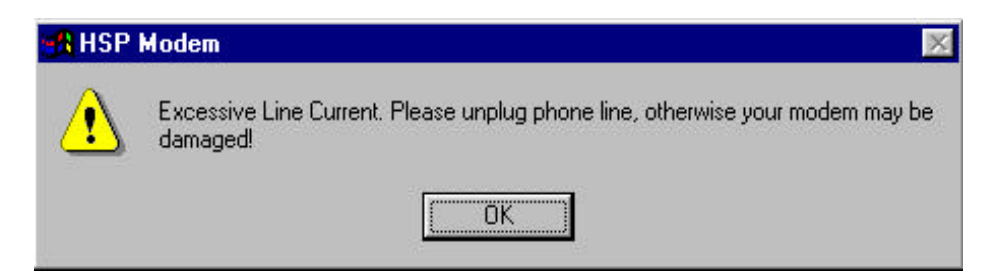

# **Country Selection Change:**

The country selection can be changed after the installation is completed. Follow the procedure outlined below.

1. Click "HSP56 MR" under "Control Panel".

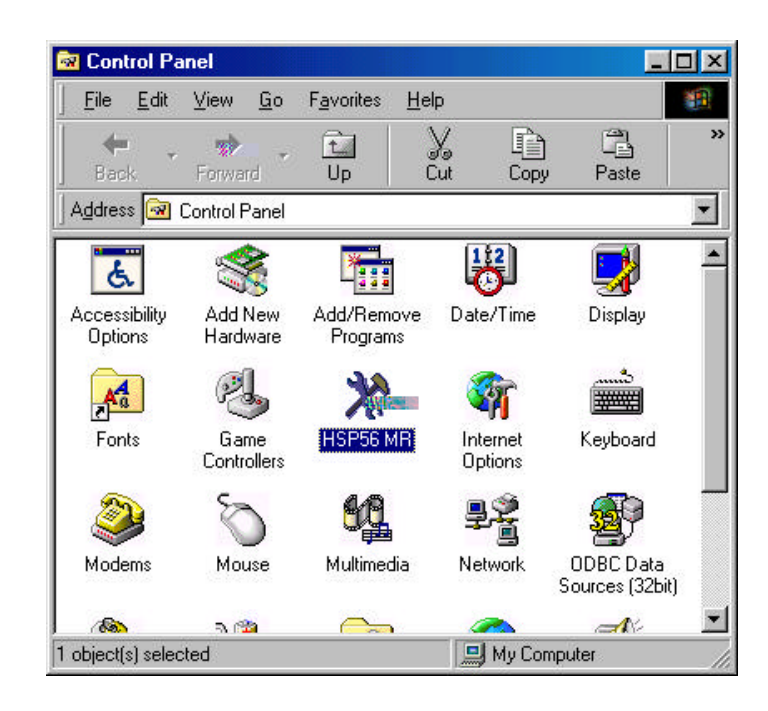

2. Click and highlight the country in which the HSP56<sup>™</sup> MR will be used. Click "<u>O</u>K" when finished.

| Country Select | ction                |                    |                                       | х |
|----------------|----------------------|--------------------|---------------------------------------|---|
| 56K            | Country:             |                    | <u>0</u> K                            |   |
|                | USA                  | •                  | Cancel                                |   |
|                | PORTUGAL<br>S.AFRICA |                    |                                       |   |
| Selecting a    | SINGAPORE<br>SPAIN   | th you<br>red in a | are currently<br>a way that violates. |   |
| the telecom    | SWEDEN               | t coun             | itry.                                 |   |
|                | TAIWAN               |                    |                                       |   |
| In addition    | UK                   | berlu if           | the correct country                   |   |
| selection is   | USA                  | peny i             | and contect country                   |   |
| Only select    | VENEZUELA            | v ed.              |                                       |   |
|                |                      |                    |                                       |   |
|                |                      |                    |                                       |   |

#### **Uninstallation:**

The HSP56<sup>TM</sup> MR can be uninstalled by using the following procedure.

1. Click "Add/Remove Programs" under "Control Panel". Choose

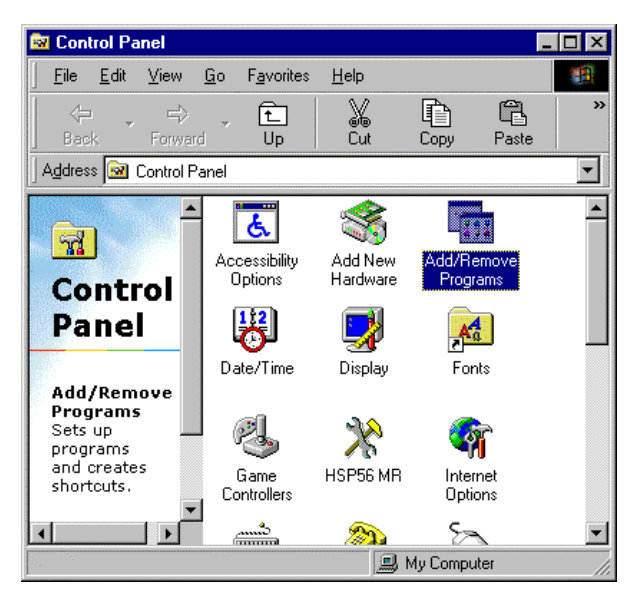

2. HSP56 MR Drivers. Click "Add/Remove...".

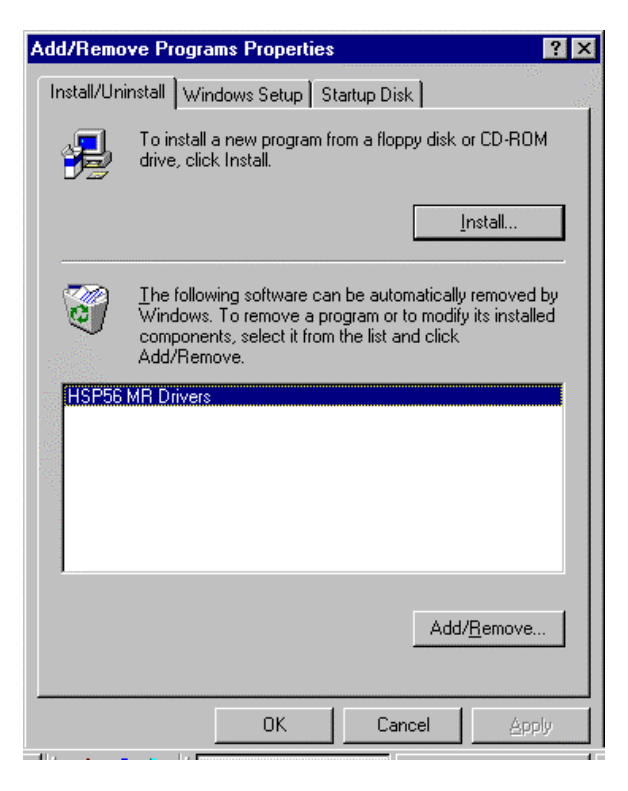

3. Click "Yes". The uninstallation program will automatically remove the HSP56<sup>™</sup> MR from the system.

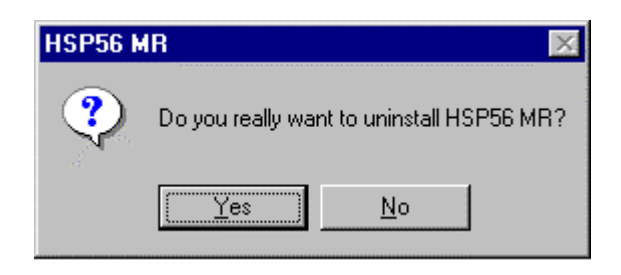

4. The HSP56<sup>TM</sup> MR has been removed from the system.

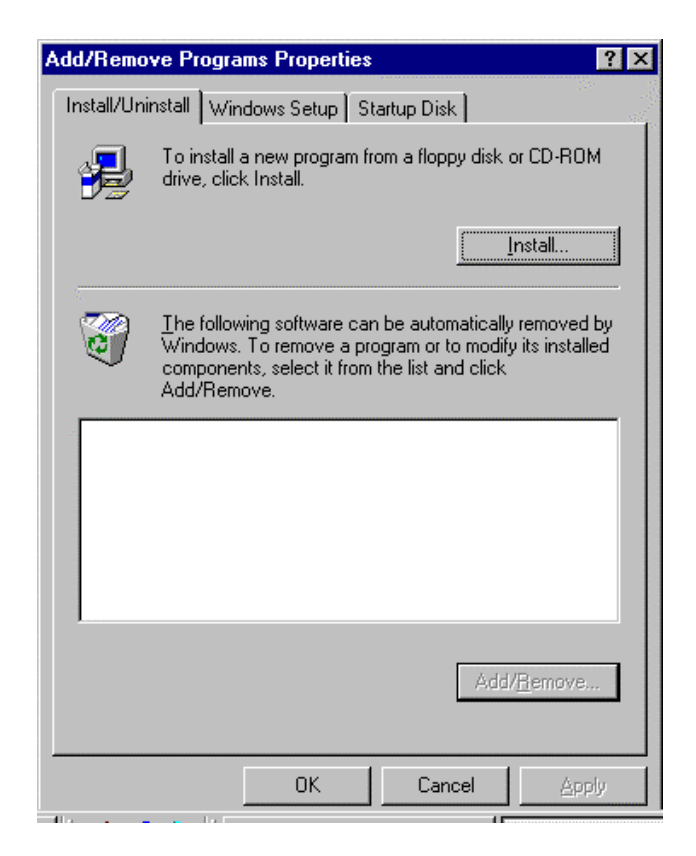

### HSP56<sup>™</sup> MR Setup using Windows NT Workstation 4.0

Windows NT 4.0 cannot automatically detect the CPU type from different vendors; therefore, we have provided different drivers for the appropriate CPU type. Be sure to use the correct driver for your CPU type. If you are unsure of the CPU type, contact your system vendor.

When the computer is turned off, plug the HSP56<sup>TM</sup> MR card into an empty AMR slot. After turning the system on, follow the procedure below.

1. To install the HSP56<sup>™</sup> MR is done in "Run" under the "Start" menu. Type the path as shown below to start the installation and click "OK".

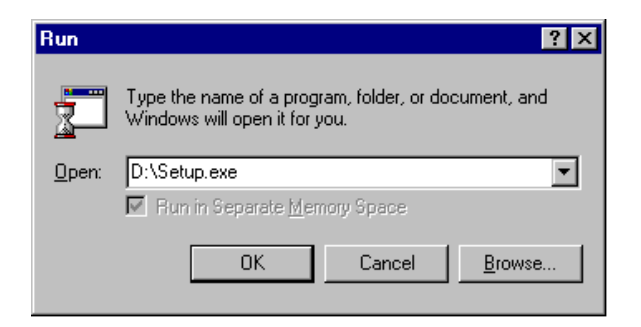

2. Click "Next" to begin the installation program.

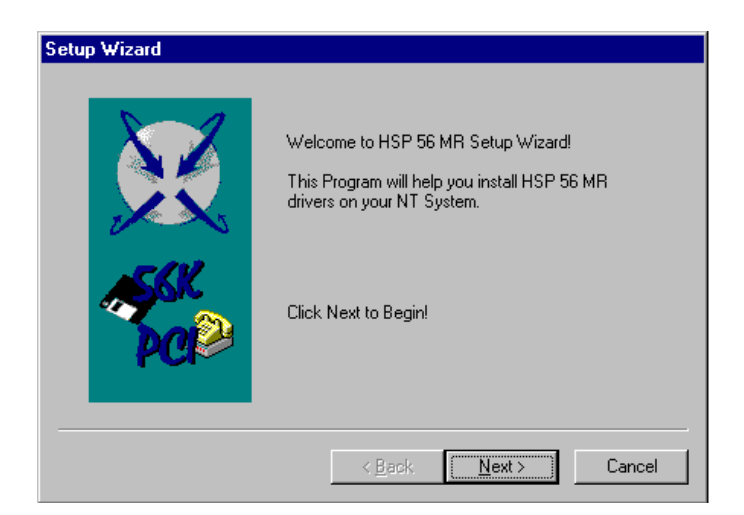

3. Click "Next". Continue to follow the "Setup Wizard" instructions to complete the installation process. To continue the installation program.

| Setup Wizard |                                             |      |
|--------------|---------------------------------------------|------|
|              | Resource Settings<br>Base I/O Port Address: | Auto |
| PCP          | FIFO Enabled                                | Auto |

4. Click "Finish" to complete Setup.

| Setup Wizard | Modem has been successfully installed on<br>your system!<br>You can use the modem after exit this<br>program without reboot the system.<br>Click finish to exit! |
|--------------|----------------------------------------------------------------------------------------------------|
|              | < Back Finish Cancel                                                                                                    |

| Add Remove Properties                                         |
|---------------------------------------------------------------|
| Dialing Preferences                                           |
| Dialing from: New Location                                    |
| Use Dialing Properties to modify how your calls are<br>dialed |
| Dialing Properties                                            |
|                                                               |
| Close Cancel                                                  |

5. The following modem should be listed under "Modem Properties" in the "Control Panel".

#### Uninstallation:

The HSP56<sup>™</sup> MR Modem can be uninstalled by using the following two procedures.

#### **Procedures 1:**

1. Click "Add/Remove Programs" under "Control Panel".

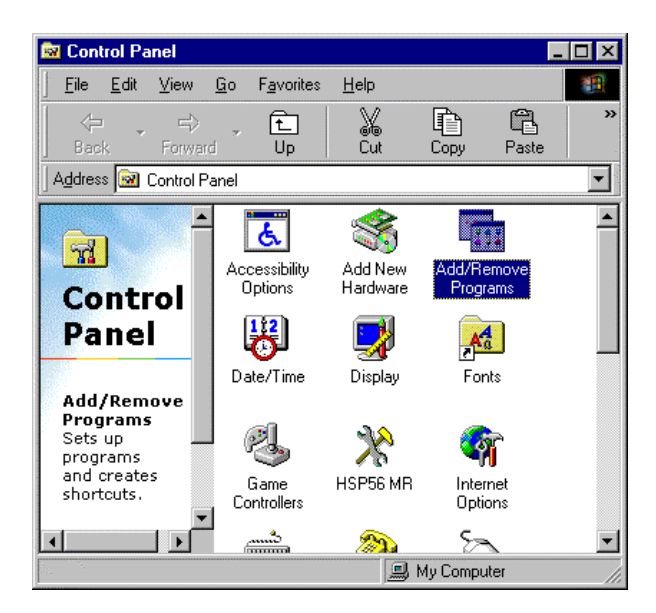

2. Choose HSP56 MR Drivers. Click "Add/Remove..".

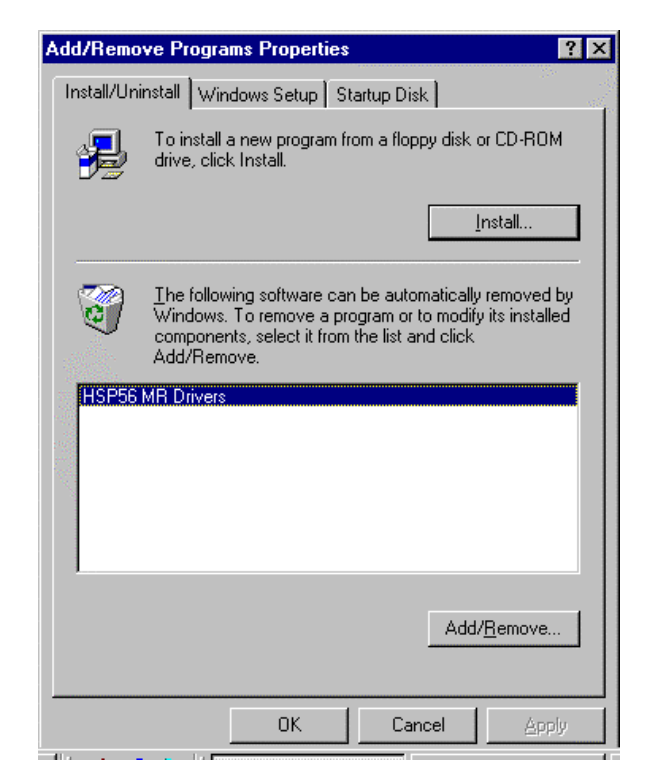

3. Click "Yes". The uninstallation program will automatically remove the HSP56<sup>TM</sup> MR from the system.

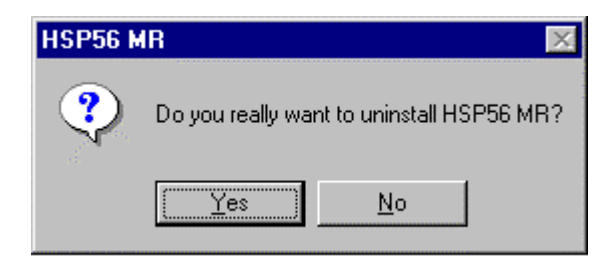

4. The HSP56<sup>™</sup> MR has been removed from the system. Click "OK".

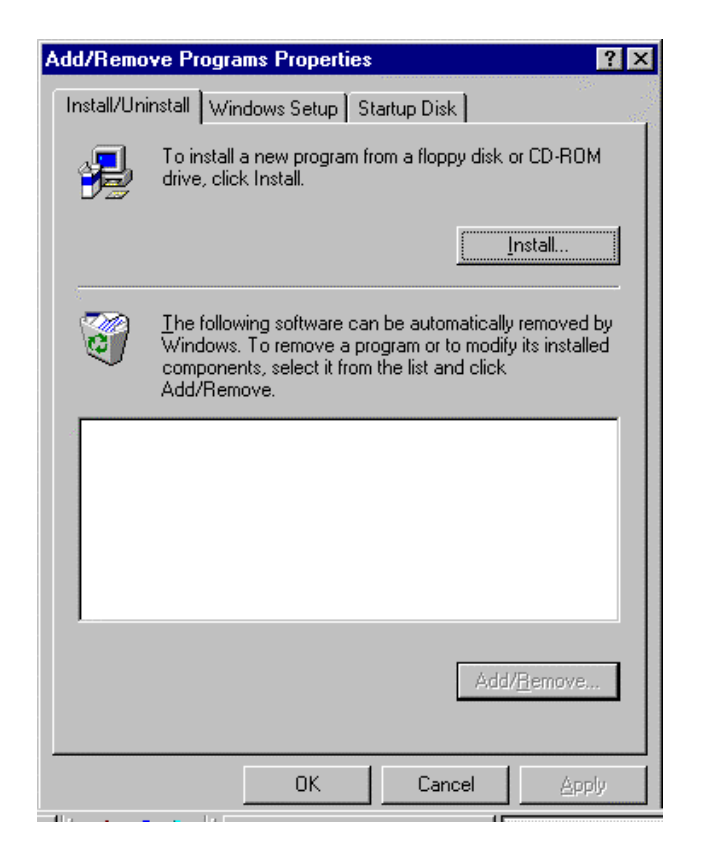

#### **Procedures 2:**

1. Under "Control Panel", double click "HSP56 MR".

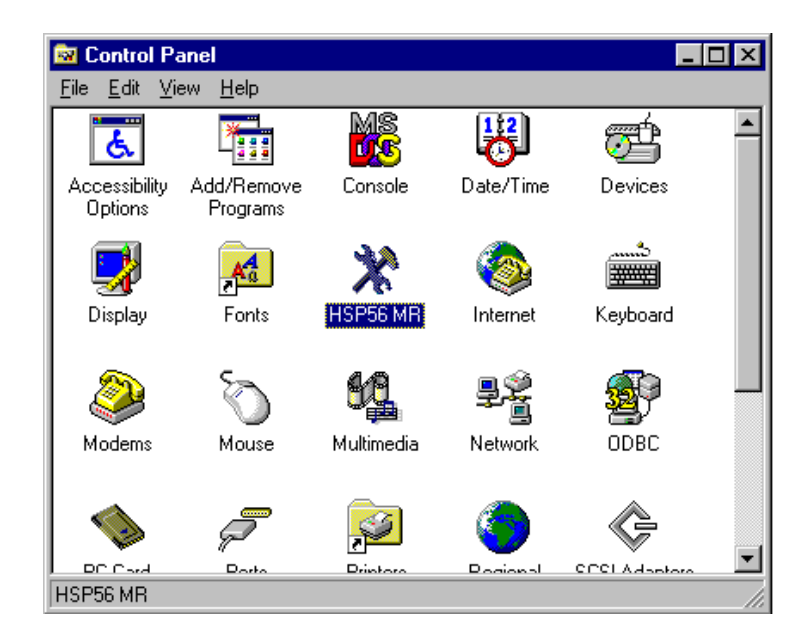

2. Check the box of "Uninstall HSP56 Modem Device".

| HSP56 MR                                | ×     |
|-----------------------------------------|-------|
| Settings Country Selection              |       |
| KSP56 MR                                |       |
| Port:                                   |       |
| Select the port to use with this modem: |       |
| COM3                                    |       |
|                                         |       |
| Uninstall HSP56 MR Device               |       |
| OK Cancel                               | Apply |

3. The following window will pop out, Click "Yes".

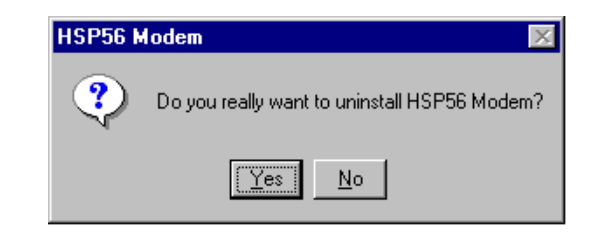

4. Click "OK".

| HSP56 MR                                |
|-----------------------------------------|
| Settings Country Selection              |
| ≪ → HSP56 MR                            |
| Port:                                   |
| Select the port to use with this modem: |
| COM3                                    |
|                                         |
| Uninstall HSP56 MR Device               |
| OK Cancel Apply                         |

5. Click "Yes", The uninstallation program will automatically remove the HSP56<sup>™</sup> MR from the system.

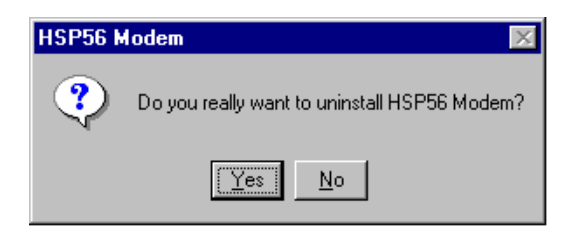

#### HSP56<sup>TM</sup> MR Setup using Windows 2000

The HSP56<sup>TM</sup> MR will automatically handle all variations of CPU types. This eliminates the problem of poor performance that results from installing the incorrect driver. The driver will take advantage of the MMX enhancements if available.

#### Installation:

For those who upgrade Window 9x or Windows NT4.0 to Windows 2000, if previously HSP56<sup>TM</sup> MR driver is installed, be sure to **remove** the driver before install Windows 2000.

If HSP56<sup>TM</sup> MR is already been plugged into an AMR slot before install Windows 2000, after Windows 2000 been installed, Click "System" under "Control Panel".

| 🗟 Control Panel                                                                  |                          |                           |                        | -             |            |
|----------------------------------------------------------------------------------|--------------------------|---------------------------|------------------------|---------------|------------|
| <u>File Edit View Favorites Too</u>                                              | ols <u>H</u> elp         |                           |                        |               | ۲          |
| ] ⇔ Back → ⇒ → 🔁   @Search                                                       | Folders                  | ()History                 | e 🛚 🗶 🖻                | ð 🎫•          |            |
| Address 🞯 Control Panel                                                          |                          |                           |                        | <b>T</b>      | <i>д</i> о |
|                                                                                  | õ                        |                           |                        | ų             | <b></b>    |
| Control Panel                                                                    | Mouse                    | Network and<br>Dial-up Co | Phone and<br>Modem     | Power Options | ;          |
| <b>System</b><br>Provides system information and<br>changes environment settings | Printers                 |                           | Scanners and           |               |            |
| Windows Update                                                                   |                          | Options                   | Cameras                | Tasks         | - 11       |
| Windows 2000 Support                                                             |                          |                           | <b>E</b>               |               |            |
|                                                                                  | Sounds and<br>Multimedia | System                    | Users and<br>Passwords |               | •          |
| Provides system information and changes                                          | environment s            | ettings                   | 🖳 My                   | Computer      |            |

Click "Device Manager..." under "Hardware", "System Properties".

| stem Prop  | erties                                                                                        | ? ×                                                        |
|------------|-----------------------------------------------------------------------------------------------|------------------------------------------------------------|
| General Ne | etwork Identification Hardware                                                                | User Profiles Advanced                                     |
|            |                                                                                               |                                                            |
| Hardware   | : Wizard                                                                                      |                                                            |
| 3          | The Hardware wizard helps yo<br>unplug, eject, and configure yo                               | u install, uninstall, repair,<br>pur hardware.             |
|            |                                                                                               | Hardware Wizard                                            |
| - Device M | anager                                                                                        |                                                            |
|            | The Device Manager lists all th<br>on your computer. Use the Dev<br>properties of any device. | e hardware devices installed<br>vice Manager to change the |
|            | Driver <u>Signing</u> <u>D</u> evice Manager                                                  |                                                            |
| Hardware   | Profiles                                                                                      |                                                            |
| $ \ge $    | Hardware profiles provide a wa<br>different hardware configuratio                             | ay for you to set up and store<br>ns.                      |
|            |                                                                                               | Hardware Profiles                                          |
|            |                                                                                               |                                                            |
|            | OK                                                                                            | Cancel <u>Apply</u>                                        |

You will find a yellow question mark in front of "PCI Simple Communications Controller" in Device Manager after Windows 2000 been installed. The reason is that Windows 2000 do not have HSP56<sup>TM</sup> MR driver build in. You need to remove "PCI Simple Communications Controller".

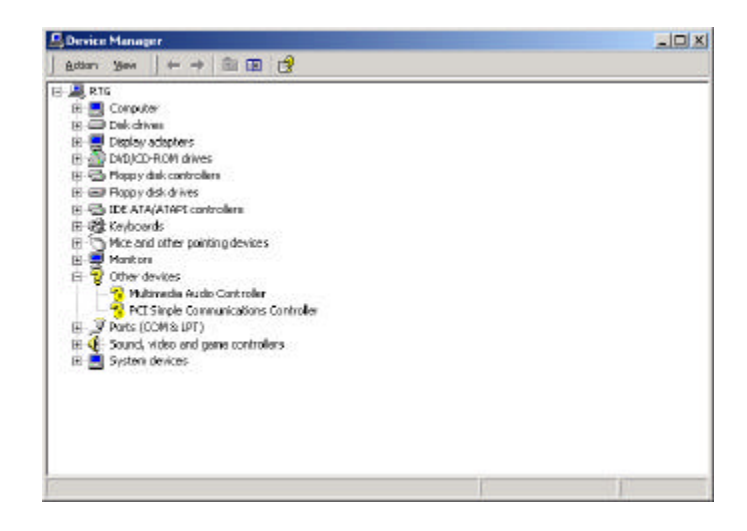

Choose "PCI Simple Communications Controller". Click "Action" and choose "Uninstall". A screen will be shown below. Click "Yes" to restart your computer.

| 🚊 Device Manager                                                                                                    |                       |
|----------------------------------------------------------------------------------------------------|-----------------------|
| Action Yew   ++ -+ 💷 🔞 😭 🔀 😹                                                                                                    |                       |
| Republic Computer Disk drives Disky adapter: Disky adapter: Disky adapter: Disky data controllers Disky data controllers | ⊠<br>r computer .     |
| 🗯 Start 💜 🧖 🏹 🕹 Basine Marsa 🧐 1 - Bart 🛛 (3) 100 France (de)                                                                                                    | System Settin 1/20 PM |

System will find a new hardware after computer restarted. The HSP56<sup>TM</sup> MR can be installed by using the following procedure start from step 1.

If Windows 2000 is already been installed before you plug HSP56<sup>TM</sup> MR into an empty AMR slot, system will find a new hardware after computer restarted. If another HSP56<sup>TM</sup> MR driver was previously installed, be sure to remove it before install the new driver.

The HSP56<sup>™</sup> MR can be installed by using the following procedure.

 When the computer is turned off, plug the HSP56<sup>TM</sup> MR into an empty AMR slot. When the system is turned on, it will automatically detect the MR card. The installation program will begin with the screen shown below. At this point, insert the HSP56<sup>TM</sup> MR driver CD/Floppy in the CD-ROM/Floppy drive and click "<u>N</u>ext".

| Found New Hardware Wizard |                                                                                                    |
|---------------------------|----------------------------------------------------------------------------------------------------|
|                           | Welcome to the Found New<br>Hardware Wizard<br>This wizard helps you install a device driver for a<br>hardware device. |
|                           | To continue, click Next.                                                                                               |
|                           | < <u>Back</u> Cancel                                                                                                   |

2. Windows will search for the driver. Choose the "Recommended" option and click "Next".

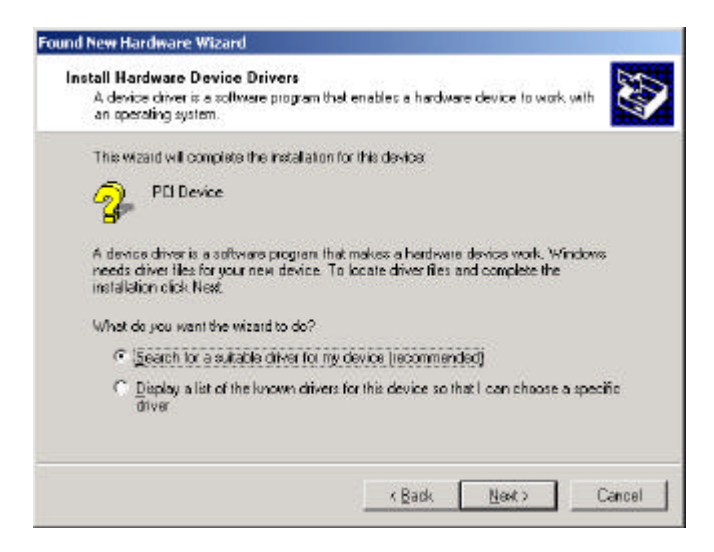

3. Choose the correct driver location and click "<u>N</u>ext".

| Locate Driver Files<br>Where do you want Windows to search fi                               | or driver files?                                                        |
|---------------------------------------------------------------------------------------------|-------------------------------------------------------------------------|
| Search for driver files for the following har                                               | dware device:                                                           |
| PCI Device                                                                                  |                                                                         |
| The wizard searches for suitable drivers in<br>any of the following optional search locati  | n its driver database on your computer and in<br>ions that you specify. |
| To start the search, click Next. If you are<br>insert the floppy disk or CD before clicking | searching on a floppy disk or CD-ROM drive,<br>g Next.                  |
| Optional search locations:                                                                  |                                                                         |
| Floppy <u>disk</u> drives                                                                   |                                                                         |
| CD-ROM drives                                                                               |                                                                         |
| Specify a location                                                                          |                                                                         |
| Microsoft Windows Update                                                                    |                                                                         |

4. System found the driver. Click "<u>N</u>ext". Continue to follow the "Wizard" instructions to complete the installation process.

| ind New Hardware Wizard                                                 |                                                                                                    |
|-------------------------------------------------------------------------|----------------------------------------------------------------------------------------------------|
| Driver Files Search Results<br>The wizard has finished sear             | rching for driver files for your hardware device.                                                                              |
| The wizard found a driver for                                           | r the following device:                                                                                                    |
| PCI Device                                                              |                                                                                                    |
| Windows found a driver for t                                            | his device. To install the driver Windows found, click Next.                                                                   |
| a:\mdmchipv.inf                                                         |                                                                                                    |
| The wizard also found other<br>these drivers or install one of<br>Next. | drivers that are suitable for this device. To view a list of<br>these drivers, select the following check box, and then click. |
| 🗖 lastell en estates et de services de                                  | rivers                                                                                                    |

5. Click "<u>Y</u>es" to continue the installation.

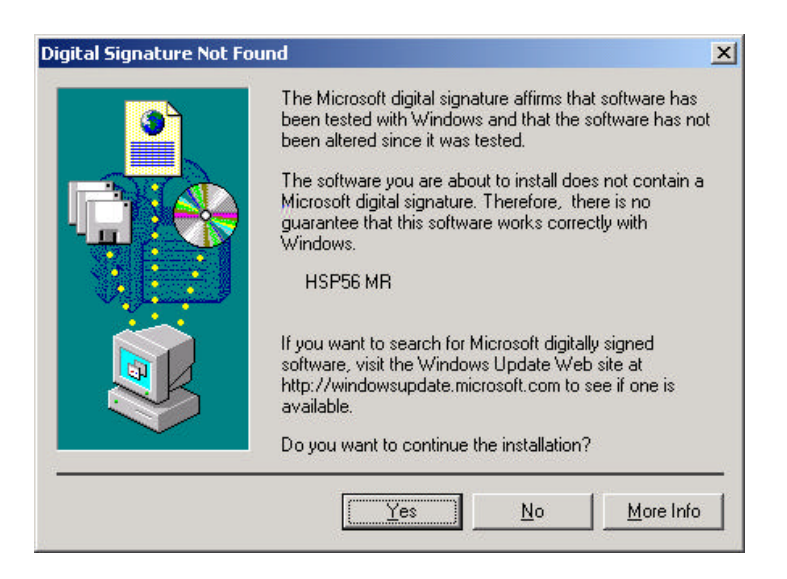

6. Click "<u>F</u>inish" to complete the installation of the HSP56<sup>TM</sup> MR.

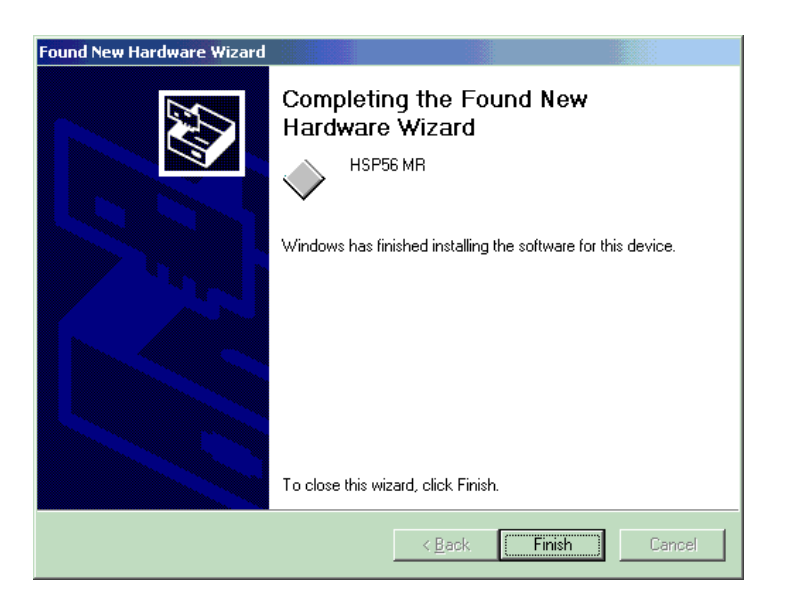

# HSP56 **ä** MR Technology

#### Verification:

To verify whether the HSP56<sup>™</sup> MR is functioning properly, you can use following procedure.

1. Go to "Control Panel", click "Phone and Modem Options".

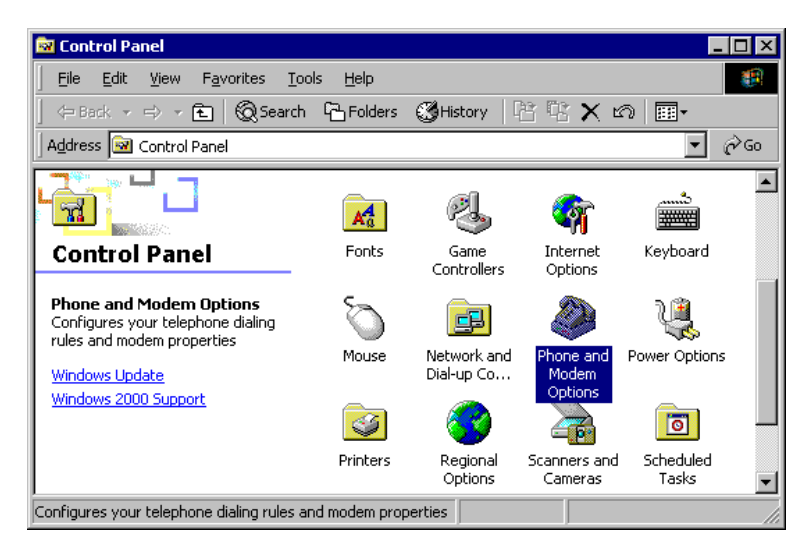

2. Key in the area code, click "OK".

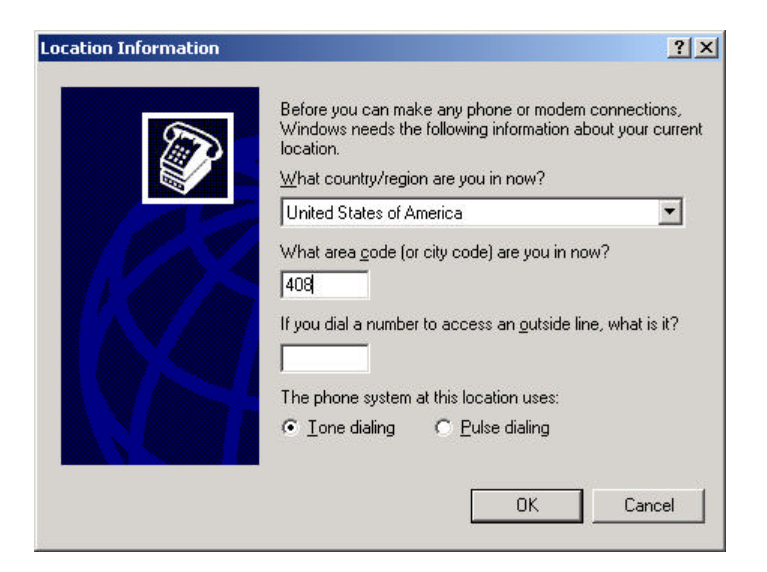

| New Edit Delete |
|-----------------|
| OK Cancel Apply |

3. The following window will show. Choose "Modems".

4. The following modem should be listed under "Modem" in the "Phone and Modem Options". Click "<u>P</u>roperties".

| Phone And Mod | em Options                      | ? ×   |
|---------------|---------------------------------|-------|
| Dialing Rules | Modems Advanced                 |       |
| 🎒 The         | following modems are installed: |       |
| Modem         | Attached To                     |       |
| HSP56 M       | R COM5                          |       |
|               |                                 |       |
|               |                                 |       |
|               |                                 |       |
|               |                                 |       |
|               |                                 |       |
|               |                                 |       |
|               |                                 |       |
|               |                                 |       |
|               |                                 |       |
| 1             |                                 |       |
|               | Aga <u>R</u> emove <u>Prope</u> | erues |
|               | OK Cancel                       | Apply |

5. Under Diagnostics, Click "Query Modem"

| Field<br>Hardware II | Value<br>D PCI\VEN_8086 | &DEV_2416& | SUBSYS_OE001 |
|----------------------|-------------------------|------------|--------------|
| •                    |                         |            |              |
|                      |                         |            |              |
| Command              | Response                |            |              |
| Command              | Response                |            |              |
| Command              | Response                |            | Query Modem  |

6. If modem detail information is showed, modem works fine. Click "OK" to complete verification modem.

| eneral Diag            | nostics Advanced        |            |    |
|------------------------|-------------------------|------------|----|
| vlodem Inform          | ation                   |            |    |
| Field                  | Value                   |            |    |
| Hardware ID            | PCI\VEN_8086&DEV_2416&S | UBSYS_OEO  | 01 |
|                        |                         |            |    |
| •                      |                         |            |    |
| Command                | [ D                     |            |    |
| ATQ0V1E0               | OK                      |            |    |
| AT+GMM                 | HSP DATA/FAX MODEM      | _          |    |
| AT+FCLASS=<br>AT#CLS=2 | ? 0,1,8<br>018          |            |    |
| ATI1                   | A97/C258                |            | -  |
|                        |                         | -          |    |
|                        |                         | Uuery Mode | em |
| Logging                |                         | 75         |    |
| Append to              | Log                     | ⊻iew log   |    |
|                        |                         |            |    |
|                        |                         | -11        |    |
|                        |                         |            | _  |

### Uninstallation:

The HSP56<sup>™</sup> MR can be uninstalled by using the following procedure.

1. Click "Add/Remove Programs" under "Control Panel".

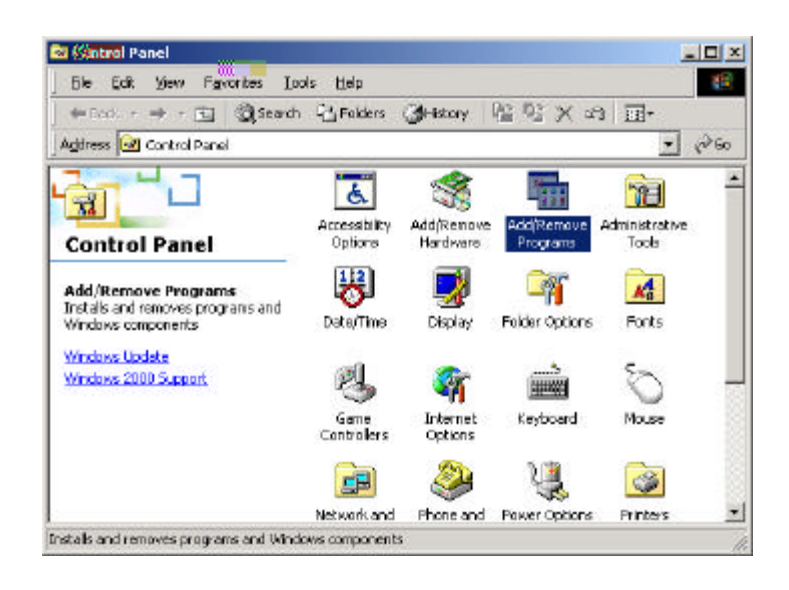

2. Click "Change/Remove" under "Add/Remove Programs".

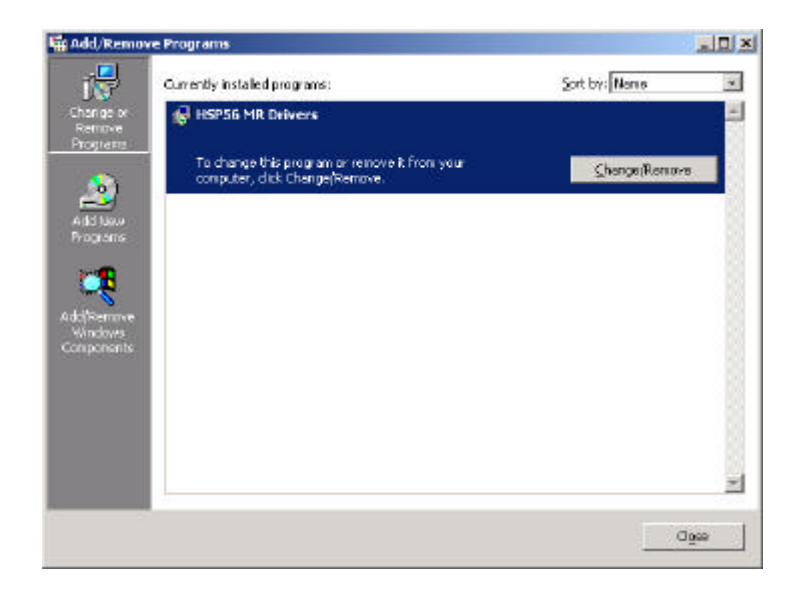

3. Click "<u>Y</u>es" to uninstall HSP56 MR.

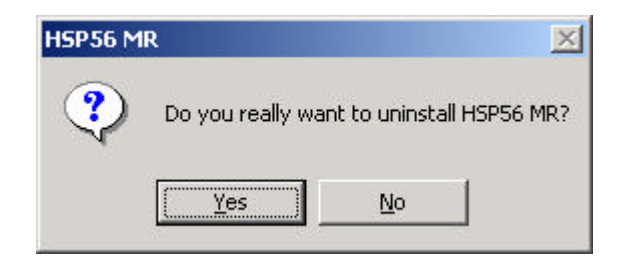

4. The following screen shows HSP56 MR has been removed. Click "Close" to close this window.

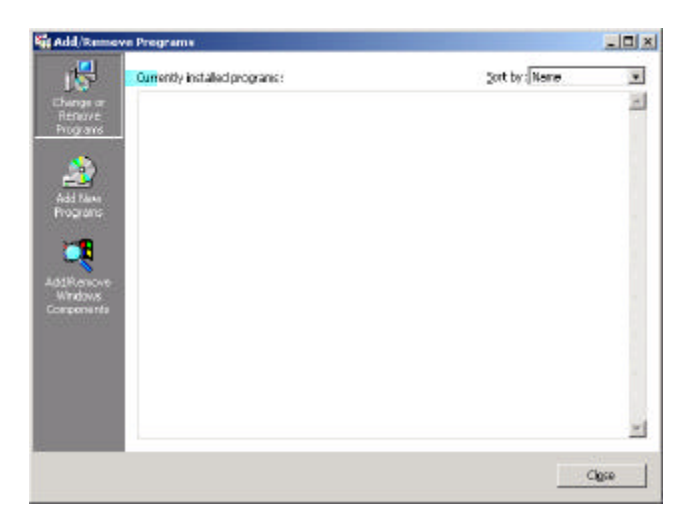

# Section 3

### 3.0 Windows95 and Modem Diagnostic Sequence for HSP56<sup>TM</sup> MR Card

If you experience difficulty with the HSP56<sup>TM</sup> MR, follow these steps to try to isolate the possible cause. Continue until you encounter the problem.

- 1. Start Windows95, and select the Microsoft Terminal program in the Accessories group. Make sure the communication setting is at 115200 with the proper COM port selected.
- 2. If the port opened properly, go to the next step. Otherwise, check if you have any other communication software trying to use the same port. If any other communications software is open, close it. If not, switch to a different COM port. If the problem persists, make sure the card is pressed firmly into its slot. You should also try another slot, and clean the contacts with a pencil eraser. If you can't get it to work, then call technical support for help.
- 3. Type AT<enter>, you should see an 'OK' response. If nothing happened at this point, this indicates that the modem is not getting the proper IRQ. In Windows 95, use the modem control panel to change the IRQ.

### 3.1 Windows 95 Hyperterminal test for HSP56<sup>TM</sup> MR card

If you experience difficulty with an HSP56<sup>TM</sup> MR, follow these steps to try to isolate the possible cause. Continue until you encounter the problem.

1. Go to the "Start" menu, choose "Programs" and then "Accessories".

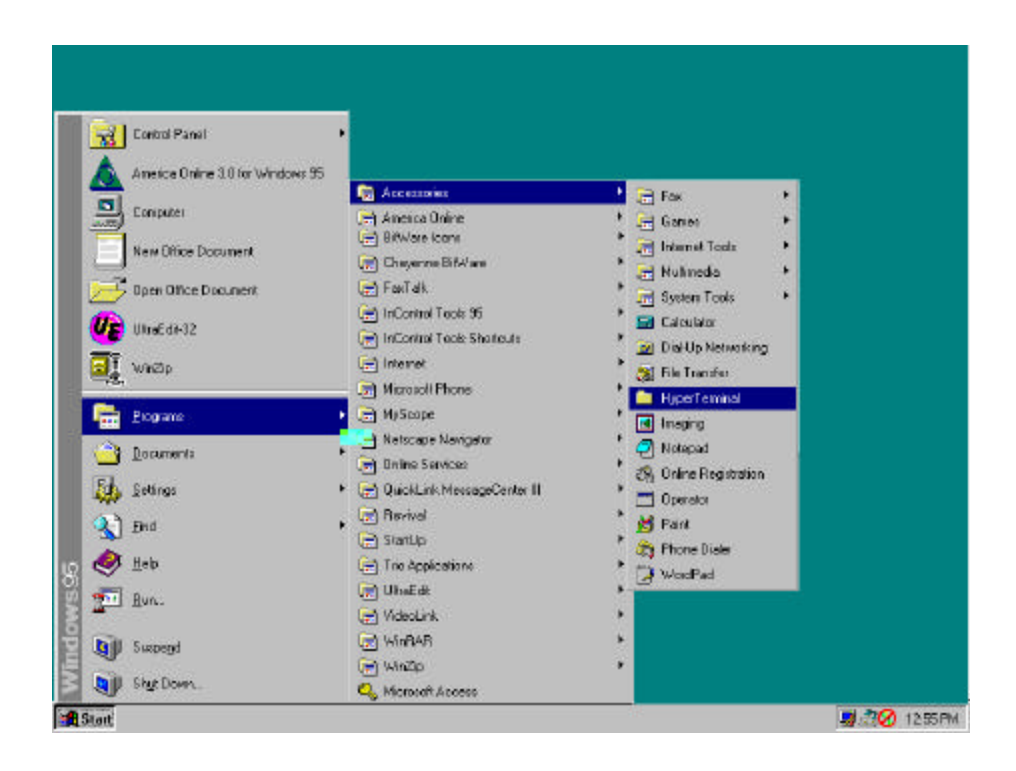

2. Double click on "Hyper Terminal". Run Hyper Terminal to open the Connection windows.

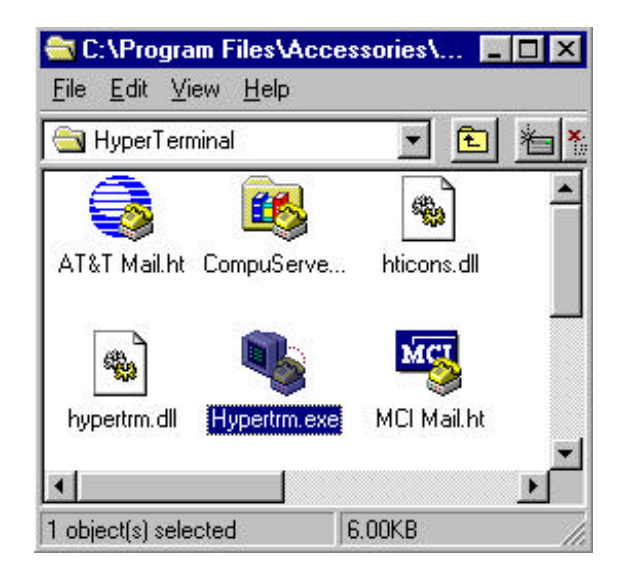

3. Key in the area code then click "Ok".

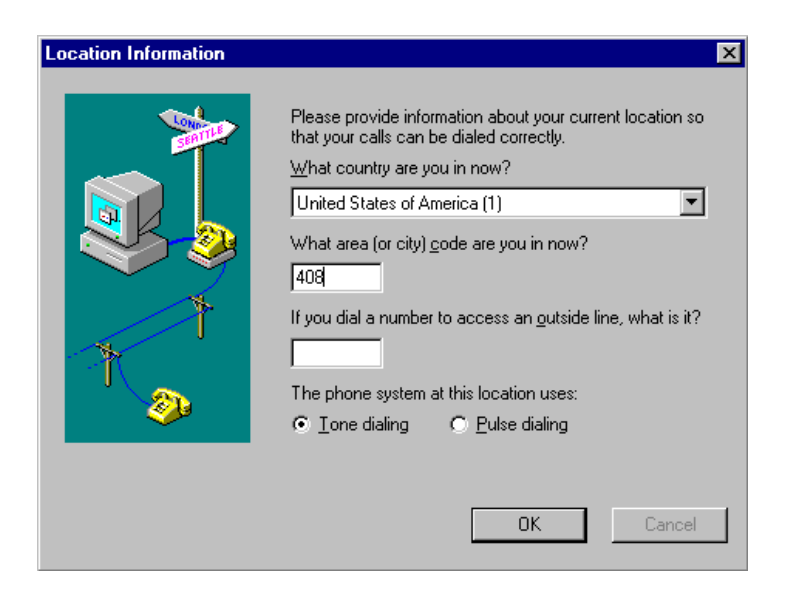

6. Enter a name and choose an icon. Click OK.

| Connection Description    |           |            |         | ? ×      |
|---------------------------|-----------|------------|---------|----------|
| New Connection            |           |            |         |          |
| Enter a name and choose a | n icon fo | r the conn | ection: |          |
| <u>N</u> ame:             |           |            |         |          |
| test                      |           |            |         |          |
| <u>l</u> con:             |           |            |         | 1.1      |
|                           | MC        |            |         | <b>%</b> |
|                           |           | OK         | Car     | ncel     |

7. Verify the modem selection. Enter any phone number, and click OK.

| Phone Number        | ? ×                                     |
|---------------------|-----------------------------------------|
| 🧞 test              |                                         |
| Enter details for   | the phone number that you want to dial: |
| Country code:       | United States of America (1)            |
| Ar <u>e</u> a code: | 408                                     |
| Phone number:       |                                         |
| Connect using:      | HSP56 MR                                |
|                     | OK Cancel                               |

8. Click on "Cancel", and the modem will not dial. This will leave you at the terminal window.

| onnect         |                    |                    |
|----------------|--------------------|--------------------|
| 🧞 test         |                    |                    |
| Phone number:  | 9,383 9369         | <u>M</u> odify     |
| Your Jocation: | Default Location   | Dialing Properties |
| Calling card:  | None (Direct Dial) |                    |

6. Once you get to the terminal window, you can enter commands to the modem. Type AT<enter>. You should see an 'OK' response. If nothing happened at this point, this indicates that the modem is not getting the proper IRQ. In Windows 95, use the modem control panel to change the IRQ.

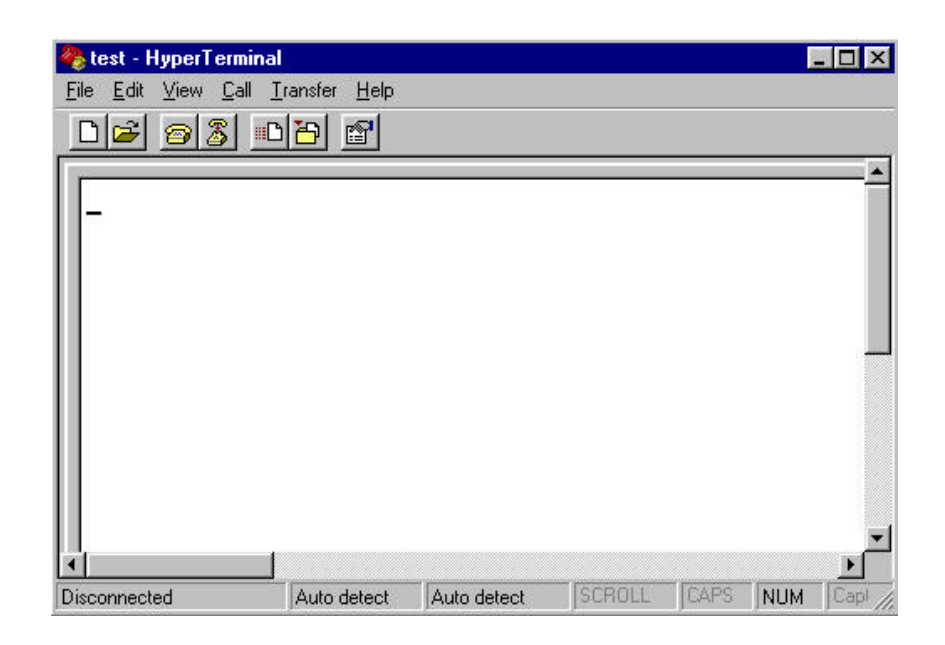